# 快速安装指南

打印机各部名称

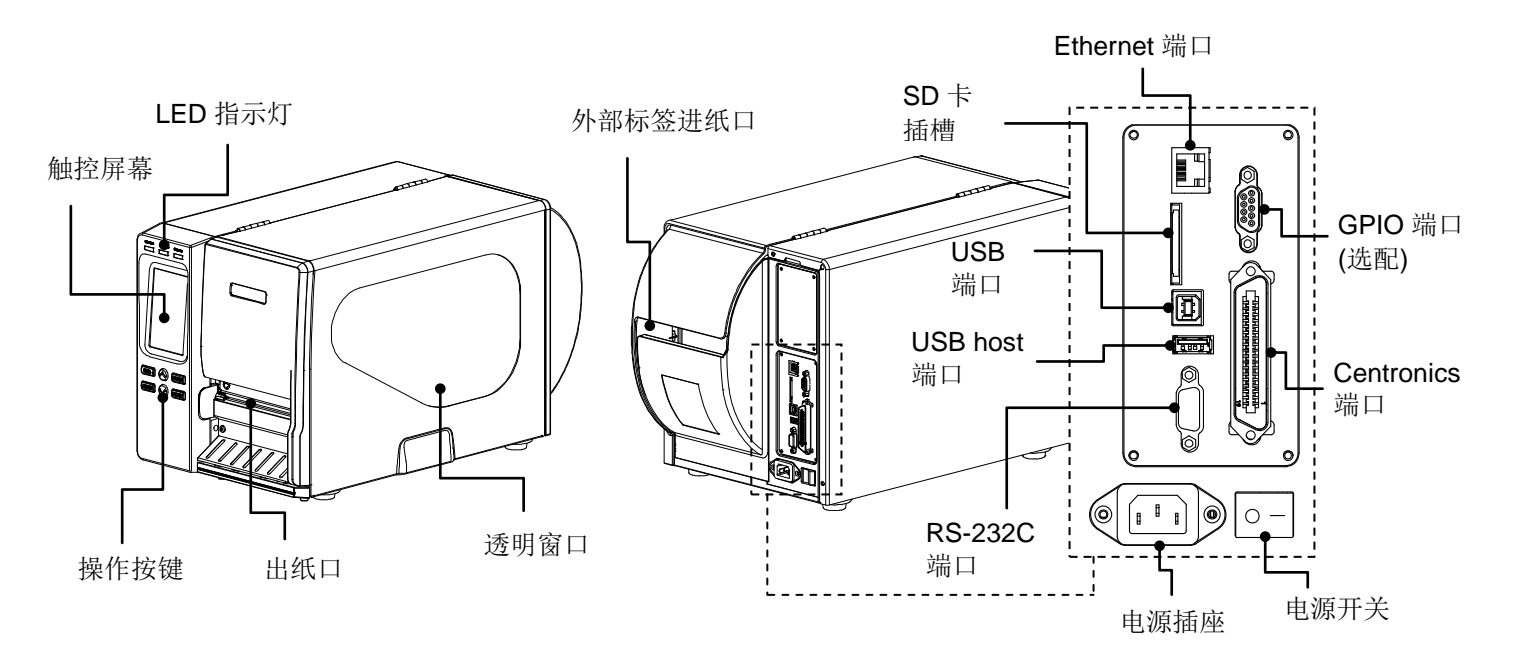

注意:图片中打印机的传输接口会依据您所购买的机种类型而有所差异,实际传输接口请参考产品型录规格

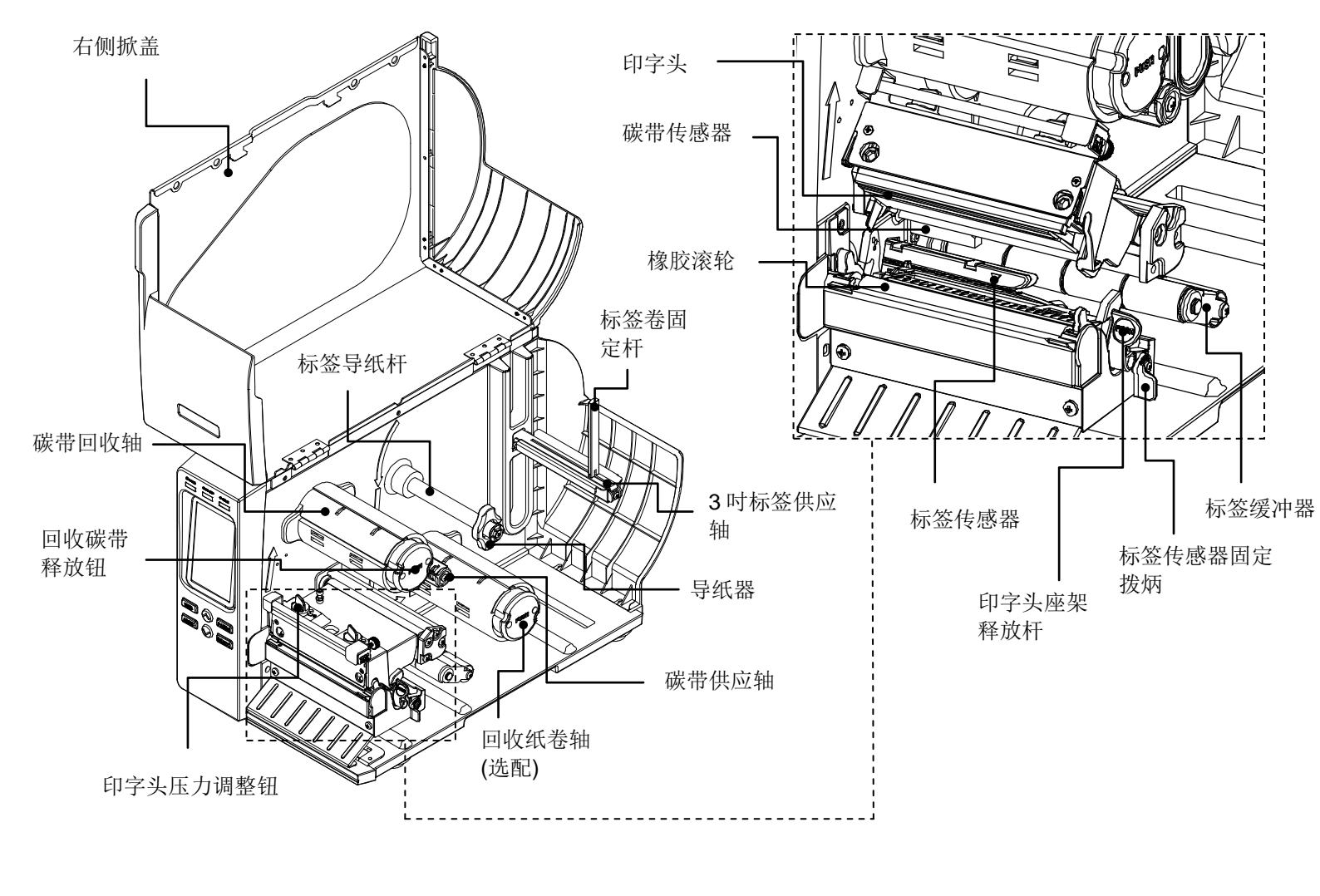

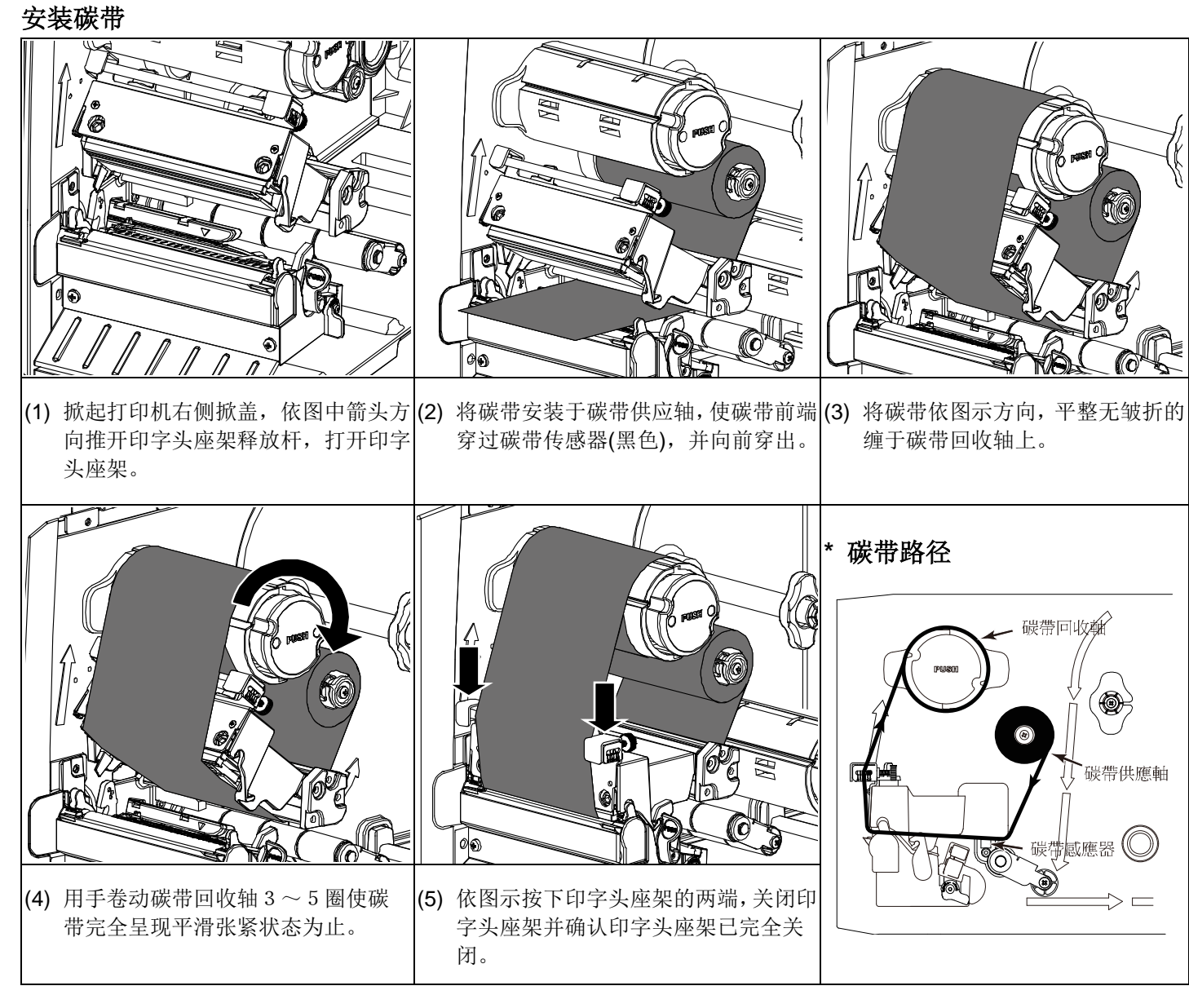

移除使用过的碳带

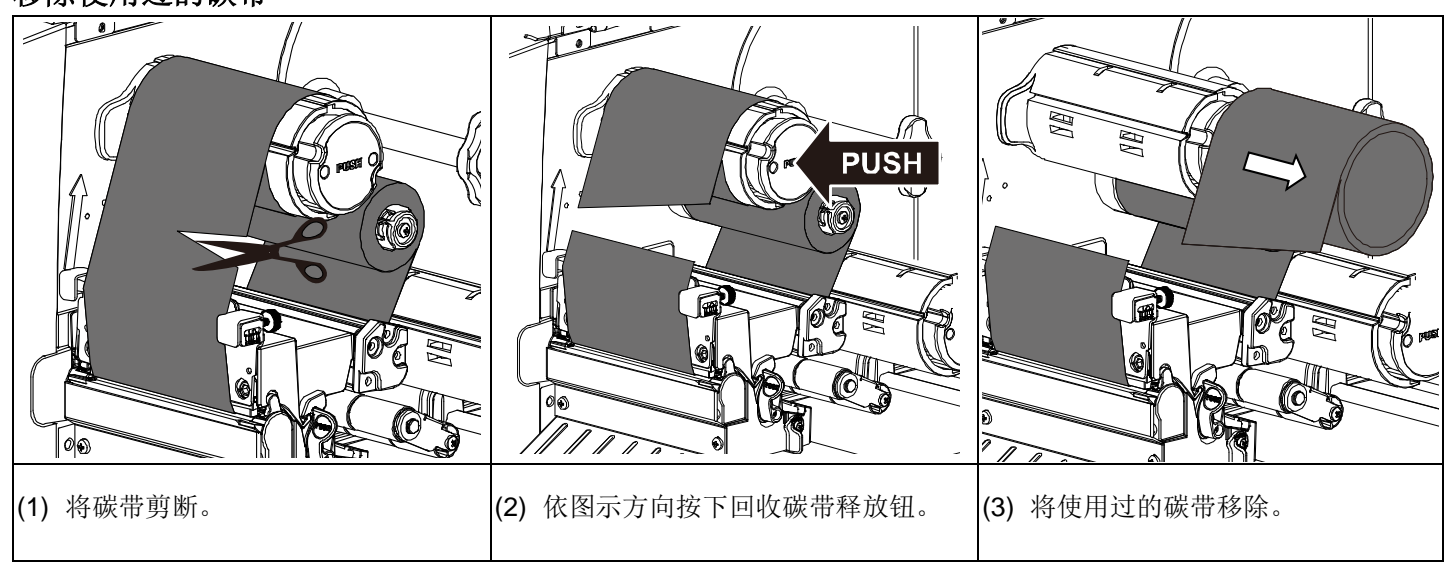

#### 安装标签

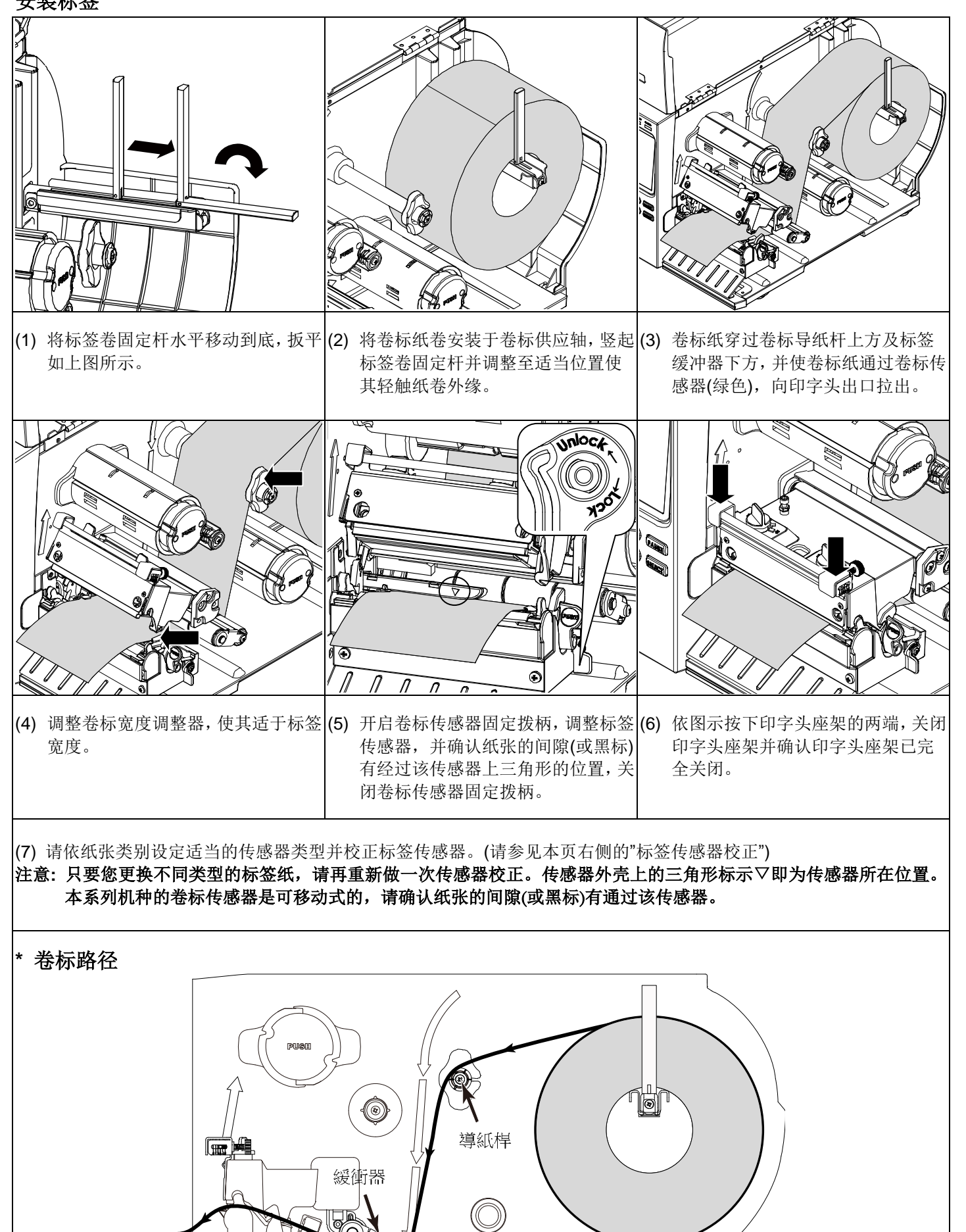

標籤感應器

控制台

| Brown Box-carr Cimaca | 指示灯     | 状态 | 指示                       |
|-----------------------|---------|----|--------------------------|
|                       | POWER   | 熄  | 打印机电源关闭                  |
|                       |         | 亮  | 打印机电源开启                  |
|                       | ON-LINE | 亮  | 打印机在"Ready"状态            |
|                       |         | 闪烁 | 暂停                       |
|                       |         |    | 正在下载数据到打印                |
|                       |         |    | 机                        |
| AIRAU 🚫 SELECT        | ERROR   | 熄  | 打印机在"Ready"状态            |
|                       |         | 亮  | "印字头座架释放杆开               |
|                       |         |    | 启" 或"裁刀错误"               |
|                       |         | 闪烁 | "标签用尽", "卡纸" 或<br>"碳带用尽" |

# 标签传感器校正

这项功能是用来校正卷标(间隙/黑标)传感器的灵敏度。当用户更换新的卷标纸或将打印机初始化后,即可能需重新校正标 签纸传感器的强度。请参照下列步骤校正传感器。

#### 方法 1: (使用按键)

1. 将碳带及标签卷装妥,印字头座架关闭。

2. 按"MENU"键后再按"SELECT"键进入功能设定选单。

3. 按"DOWN"键往下选取"传感器设定(Sensor)"项目后按"SELECT"键进入此选项。

- 4. 选取"自动更正(Auto Calibration)"项目后按"SELECT"键进入此选项。
- 5. 按"UP"或"DOWN"键往上或往下选取欲校正的传感器模式后按"SELECT"键即会自动进行该模式卷标校正。

#### 方法 2: (使用触控面板)

- 1. 将碳带及标签卷装妥,印字头座架关闭。
- 2. 轻触面板中"传感器校正(Calibration)"图示进入后轻触欲校正的传感器模式选项,即会自动进行该模式卷标校正。

# 打印机初始化

打印机初始化会将打印机设定值回复到出厂默认值。 请参照下列步骤初始化打印机。

#### 方法 1: (使用按键)

- 1. 按"MENU"键后再按"SELECT"键进入功能设定选单。
- 2. 按"DOWN"键往下选取"服务(Service)"项目后按"SELECT"键进入此选项。
- 3. 选取"打印机默认值(Initialization)"项目后按"SELECT"键进入此选项。
- 4.选取"是(Yes)"项目后按"SELECT"键进行打印机初始化。

### 方法 2: (使用触控面板)

- 1. 轻触面板中"选单(Menu)"图标进入功能设定选单后轻触"→"图示进入下一页。
- 2. 轻触面板中"服务(Service)"图示进入此设定选单后轻触 "打印机默认值(Initialization)"选项。
- 3. 轻触面板中"是(Yes)"项目进行打印机初始化。

# 自测功能

在自我测试功能中,可用来检查印字头的打印质量及打印出打印机的内部设定。 请参照下列步骤印出打印机的自我测试值。

# 方法 1: (使用按键)

- 1. 将碳带及标签卷装妥,印字头座架关闭。
- 2. 按"MENU"键后再按"SELECT"键进入功能设定选单。
- 3. 按"DOWN"键往下选取"打印机诊断(Diagnostic)"项目后按"SELECT"键进入此选项。
- 4. 选取"打印设定组态(Print Config.)"项目后按"SELECT"键执行自测功能。 方法 2: (使用触控面板)
- 1. 将碳带及标签卷装妥,印字头座架关闭。
- 2. 轻触面板中"选单(Menu)"图标进入功能设定选单后轻触"→"图示进入下一页。
- 3. 轻触面板中"打印机诊断(Diagnostic)"图标进入此设定选单后轻触"打印设定组态 Print Config."执行自测功能。
- \* 若您需要更详尽的打印机操作信息,请参照软件光盘片中的使用手册。

| 按键     | 功能                             |  |  |
|--------|--------------------------------|--|--|
| FEED   | 进一张标签                          |  |  |
| PAUSE  | 暂停/取消暂停                        |  |  |
| MENU   | 1. 进入功能选单<br>2. 从功能选单中离开或回到上一层 |  |  |
| SELECT | 远坝<br>进入/设定所选取的功能              |  |  |
| UP     | 往上卷动选取                         |  |  |
| DOWN   | 往下卷动选取                         |  |  |